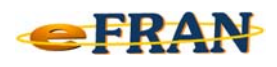

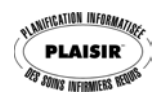

## Petit rappel ou Astuce du mois Novembre 2008

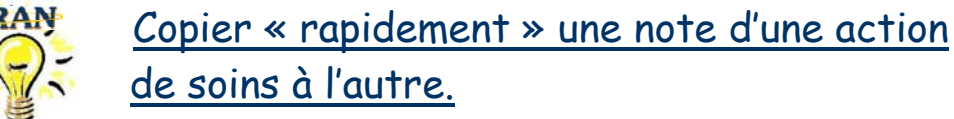

Si vous avez besoin de copier une note d'une action de soins à une autre, vous n'êtes pas obligé d'écrire de nouveau le texte. Il suffit de,

- ⇒ double-cliquer sur l'action de soins qui contient la note pour ouvrir l'écran « Modification de l'action »;
- ⇒ sélectionner avec la souris (« mettre en bleu ») le texte à copier inscrit dans la « Note »;
- ⇒ appuyer sur la touche « Ctrl » et tout en la gardant enfoncée, appuyer sur la lettre « c »;
- ⇒ cliquer sur le bouton « Ok » pour fermer l'écran de modification de cette action de soins;
- ⇒ double-cliquer ensuite sur l'action de soins où vous désirez copier la note pour ouvrir l'écran « Modification de l'action »;
- ⇒ cliquer dans l'espace permettant d'inscrire une « Note » à l'action;
- ⇒ appuyer sur la touche « Ctrl » et tout en la gardant enfoncée, appuyer sur la lettre « v » (la note est maintenant copiée);
- ⇒ il ne reste plus qu'à cliquer sur le bouton « Ok ».

Bonne utilisation du eFRAN!

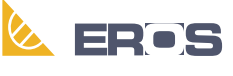

Équipe de Recherche Opérationnelle en Santé